## STEP BY STEP APP INSTRUCTIONS

- First go to the app store for your device (Apple of Android) and install the app. The QR code on the Museum without Walls signs will bring you to <a href="https://museumwithoutwalls.uk/get-the-app">https://museumwithoutwalls.uk/get-the-app</a> where there are direct links to the app in each web store. The QR code is not used for the augmented reality exhibits, so you can ignore it from now on..
- (The page also has links to lists of compatible devices. Most recent devices should be compatible, but there are a few phones which do not have the necessary hardware for augmented reality. Unfortunately, that is beyond our control.)
- Once you have installed and run the app, you will see a page containing pictorial tiles representing each of the museum locations. Each location has its own page, and pressing a tile will load the appropriate one.
- To see the augmented reality exhibit, press the button "Launch AR". A screen will appear which shows the view through your camera with a transparent image of the Museum sign
- Try to fit the transparent image as closely as you can over the real world sign you may need to move backwards or forwards to line it up.
- Once the image on your screen disappears, it's worked the AR has arrived!
- If you can't see the AR exhibit immediately then look around in some cases there will be an arrow pointing you in the right direction
- Remember that AR objects act the same way real ones do to get close or explore them in detail, you have to physically move. If you want to 'zoom in', move closer!
- When you have finished at your first location, press the arrow at the top of the screen to return to the launch screen. You can then choose your next location from the scrolling tiles at the bottom of the screen, or by returning to the main menu. (You can also select locations from the included map.)
- Don't be afraid to experiment and explore. You won't break anything. If something goes wrong, try closing and reopening the AR experience and rescanning the sign, or restart the app and try again.
- Stay alert and aware of your surroundings at all times whilst using AR be careful not to walk into anything and in particular stay away from roads.